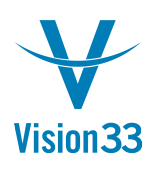

## Zoom In: Hierarchical View to Bin Locations

Your warehouses are perfectly organized and each item is in place? This is great but, it can get better: with the hierarchical view of the Bin Location Content List report, you can get a detailed view of each warehouse, sub-level or bin, with exact quantities and other details related to the given items.

|        | port View Hierarchical T Column Order Item B |               |         | m Before Warehouse 💌 |       |              | Display Batch/Serial Numbers |  |
|--------|----------------------------------------------|---------------|---------|----------------------|-------|--------------|------------------------------|--|
| Select | Item No.                                     | Warehouse     | Aisle   | Shelf                | Level | Bin Location | Item Qty                     |  |
|        | <b>→</b> A00001                              |               |         |                      |       |              | 183                          |  |
|        |                                              | <b>≠</b> ⇔ 05 |         |                      |       |              | 183                          |  |
|        |                                              |               | 🔫 📫 🗛   |                      |       |              | 183                          |  |
|        |                                              |               |         | <b>VI</b> 51         |       |              | 109                          |  |
|        |                                              |               |         |                      | 📫 L3  | 05-A2-51-L3  | 105                          |  |
|        |                                              |               |         | ₹₽ 52                |       |              | 74                           |  |
|        |                                              |               |         |                      | 🔿 L1  | 05-A2-52-L1  | 32                           |  |
|        |                                              |               |         |                      | 📫 L2  | 05-A2-S2-L2  | 30                           |  |
|        |                                              |               |         |                      | 📫 L3  | 05-A2-S2-L3  | 10                           |  |
|        | <b>→</b> A00002                              |               |         |                      |       |              | 3,482                        |  |
|        |                                              | ₩⇒ 05         |         |                      |       |              | 3,482                        |  |
|        |                                              |               | 🔫 📫 🗛 🖬 |                      |       |              | 3,482                        |  |
|        |                                              |               |         | ₩ 51                 |       |              | 466                          |  |
|        |                                              |               |         |                      | 📫 L2  | 05-A1-51-L2  | 234                          |  |
|        |                                              |               |         |                      | 📫 L3  | 05-A1-S1-L3  | 232                          |  |
|        |                                              |               |         | <b>▼</b> ⇒ 52        |       |              | 3,016                        |  |
|        |                                              |               |         |                      | 📫 L1  | 05-A1-S2-L1  | 943                          |  |
|        |                                              |               |         |                      | 📫 L2  | 05-A1-S2-L2  | 233                          |  |
|        |                                              |               |         |                      | 📫 L3  | 05-A1-S2-L3  | 1,840                        |  |
|        | <b>→</b> A00003                              |               |         |                      |       |              | 8,423                        |  |
|        |                                              | <b>▼</b> 05   |         |                      |       |              | 8,423                        |  |
|        |                                              |               | 🔫 📫 🗛   |                      |       |              | 8,423                        |  |
|        |                                              |               |         | <b>▼</b> ⇒ 54        |       |              | 8,423                        |  |
|        |                                              |               |         |                      | 🔿 L1  | 05-A4-S4-L1  | 8,423                        |  |
|        | →⇒ A00004                                    |               |         |                      |       |              | 8,424                        |  |
|        |                                              |               |         |                      |       |              | 31,14                        |  |

To generate the report choose: Inventory > Inventory Reports > Bin Location Content List. In the "Bin Location Content List" window, in the "Report View" choose the option: "Hierarchical". Now you can adjust the column order, the granularity of the data, and much more.

You can also generate the report for a given item and warehouse from the context menu within Item Master Data > Inventory Data tab.

Available since SAP Business One 9.1, version for SAP HANA PL04 and SAP Business One 9.1 PL04.

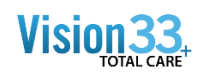

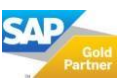